HOW TO PLACE A HOLD IN THE LIBRARY CATALOG

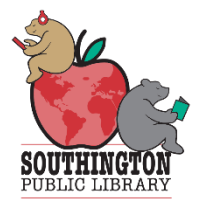

We are happy to help. You can give us a call at 860-628-0947 x 5 to reserve items or

you can go online to place your holds

## GO TO SOUTHINGTONLIBRARY.ORG

| CHOOSE THE CATALOG A |                                       |
|----------------------|---------------------------------------|
| Clear Search         | My Cart (0 items)   English ▼   Login |
| Catalog Articles     |                                       |
| Search               | Advanced Search                       |
| Search               | Advanced Search                       |

## > ENTER YOUR LIBRARY CARD NUMBER (NO SPACES) AND PIN

| Login to Library Catalog                                                                                 |  |
|----------------------------------------------------------------------------------------------------|--|
| Library Account Login                                                                                    |  |
| Library Card Number (no spaces)                                                                          |  |
| PIN<br>If you have not yet set a PIN, leave the PIN field blank and click<br>Submit to create a new PIN. |  |
|                                                                                                    |  |
| Submit Query                                                                                             |  |
| Forgot Your PIN?                                                                                         |  |
| Home >                                                                                                   |  |

## > TO RESERVE MATERIALS, ENTER THE TITLE YOU WISH TO RESERVE IN THE SEARCH BOX AND THEN CLICK THE SEARCH ARROW

My Cart (0 items) | English - | My Account | Logout

| Catalog | Articles          |                 |  |
|---------|-------------------|-----------------|--|
|         | Search beach read | Advanced Search |  |

## CHOOSE THE CORRECT TITLE FROM THE SEARCH RESULTS AND CLICK THE REQUEST IT BUTTON TO PLACE ON HOLD

| Clear Search<br>Search beach read                          | Advanced Search                                    | My Cart (0 items)   English ▼   My Account   Logout |
|------------------------------------------------------------|----------------------------------------------------|-----------------------------------------------------|
| Catalog Articles                                           |                                                    |                                                     |
| Results 1 - 25 of 385 for b                                | each read                                          |                                                     |
| Sorted by Relevance   Date   Title   Au                    | uthor                                              |                                                     |
| [clear all]<br>Current refinements:<br>Southington Library | BEACH<br>READ<br>Book   2020<br>check availability | Additional actions:                                 |
| Refine by:                                                 | EMILY HENRY                                        |                                                     |

- > If you wish, refine your search use the selection tools on the left-hand side of the page.
- Select the library where you wish to pick the book up. For instance, if you wish to have the book sent to the Southington Public Library choose "Southington" from the list and then Click the SUBMIT button.

| Request it                                                                                                    |  |  |  |  |  |
|----------------------------------------------------------------------------------------------------|--|--|--|--|--|
| I would like to pick up this title from:                                                                       |  |  |  |  |  |
| Southington Library ~                                                                                          |  |  |  |  |  |
| ☐ I have a deadline for this material.                                                                         |  |  |  |  |  |
| convenient for you, please contact your local library.<br>Your library may be able to obtain the item for you. |  |  |  |  |  |
| Submit Cancel                                                                                                  |  |  |  |  |  |
|                                                                                                    |  |  |  |  |  |

- > A confirmation box will appear. Click the OK button.
- > Your hold has been placed. If you have signed up for email notification, you will receive an email when the hold is available for pickup. Otherwise, you will receive a phone call.
- When your hold is available please call the Southington Library 860-628-0947 x2 and the staff will schedule a pickup time with you. If you chose another library as your pickup you must call that Library to schedule a pickup with their library staff.